## **Email Signatures**

Email signatures can be quickly added to any email messages following initial setup. Click on the user profile icon in the top right corner. Choose **User Settings** option.

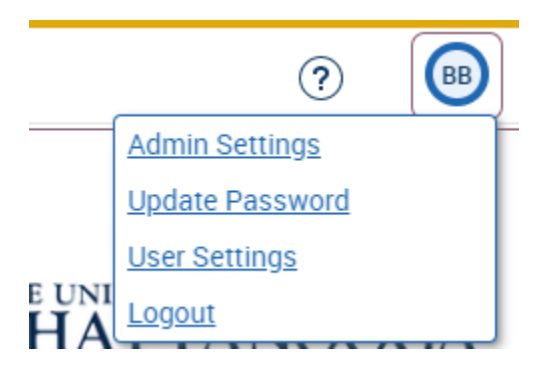

## Add Email Signature and Save

These user preferences can be updated at any time and will persist after logout.

Personal Settings

Email Signature 🛈

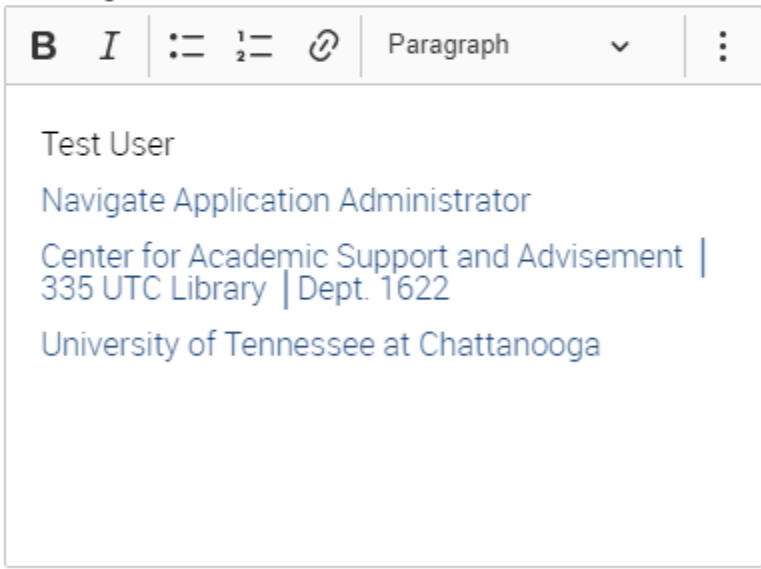

Signatures can be manually added to any message by selecting the **Options menu(3 dots)** > **Merge Tags** and choosing **Email Signature**.

Message:

| в                                         | Ι | := | 1 <u>-</u><br>2 <u>-</u> | $\mathcal{O}$ | Paragrap | h 🗸          |            |      | :         |
|-------------------------------------------|---|----|--------------------------|---------------|----------|--------------|------------|------|-----------|
|                                           |   |    |                          |               |          | Merge Tags   | ~          | 5    | ightarrow |
|                                           |   |    |                          |               |          | Recipient Na | ame        |      |           |
|                                           |   |    |                          |               |          | Recipient Fi | rst Nam    | e    |           |
|                                           |   |    |                          |               |          | Recipient La | ist Nam    | е    |           |
|                                           |   |    |                          |               |          | Personal Av  | ailability | Link |           |
|                                           |   |    |                          |               |          | Email Signa  | ture       |      |           |
| Using Fields Applieds When Conding Emplie |   |    |                          |               |          |              |            |      |           |

Help: Fields Available When Sending Emails